# Installation and operating instructions for the Siemens RWB29 Programmer.

## Programme Choice

To enable you to select the programme most suitable for your needs we offer a choice of 3 programmes.

Daily; Which means the unit will come ON and go OFF at the same times each day Weekday/Weekend; Which means the unit can be altered for weekdays and

weekends 7 Day; Which means the unit can be set to come ON and go OFF differently

on every or any day Please refer to the dipswitch positions on the following pages.

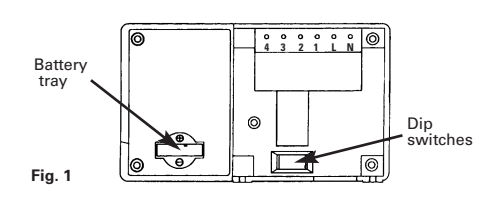

# Dipswitches

To change the dipswitch positions first switch off the mains supply and then remove the unit from its backplate by simply loosening the two screws and pulling towards you.

To select the dipswitch position for Daily Programming dipswitch 1 should be up and 2, 3 & 4 should be down.

To select the dipswitch position for Weekday/Weekend Programming dipswitches 1, 3 & 4 should be down and 2 should be up.

To select the dipswitch position for 7 Day Programming dipswitches 1, 2 & 4 should be down and 3 should be up.

Dipswitch 5 can be either up or down depending on your system type, down for gravity, up for fully pumped.

When you have completed the changes to the dipswitches, replace the unit onto its backplate and then refer to the booklet supplied with the unit that relates to the programme you have selected:-

Daily Programming. Weekday/Weekend Programming. 7 Day Programming.

This leaflet will help you to programme your programmer easily and quickly.

## Installation

Please take a little time to fully read these installation and user instructions so as to gain the most from your RWB29.

**1.** First remove the backplate from the RWB29 by undoing the two small screws at the base of the unit and lift out from the bottom so that the two lugs at the top disengage from their positions.

2. Prior to installing onto the backplate, insert the battery into the battery tray (see Fig. 1) and ensure that positive + and negative - are correctly installed. The battery is a non-rechargeable lithium cell and in the event of power failure will protect your programme instructions for up to 365 continuous days of power loss.

**3.** The RWB29 is factory set to provide 2 on/off switching periods per day and each day will be the same, i.e. daily operation. To select the other styles of switching you will have to alter the dip switches which are to be found at the bottom rear of the unit (see Fig. 1) into the relevant position for the style of operation you require.

NB Press RESET after any dip switch change.

#### 4. Your operating styles are:-

#### DAILY

To select the dipswitch position for Daily Programming dipswitch 1 should be up and 2, 3 & 4 should be down.

5 DAY/2 DAY

To select the dipswitch position for Weekday/Weekend Programming dipswitches 1, 3 & 4 should be down and 2 should be up

# 7 DAY

To select the dipswitch position for 7 Day Programming dipswitches 1, 2 & 4 should be down and 3 should be up.

**5.** Once you have completed the above you are now ready to connect the RWB29 to the backplate, If the RWB29 is replacing another Landis & Gyr or Landis & Staefa product as listed below no wiring changes are required, RWB1, RWB2, RWB20, RWB40, RWB200, RWB200cw, RWB252, RWB252cw, RWB270, RWBXP, Gloworm Mastermind, Potterton Miniminder, Sankey Sunline.

**6.** If the RWB29 is replacing another Landis & Gyr or Landis & Staefa product as listed below, these products are **NOT** suitable for replacement by the RWB29. Return the RWB29 to your stockist/installer and request the RWB27 which will fully interface with your old units backplate.

with the exception of the RWB3 which will require a link inserted from L to 2 on the existing backplate RWB3, RWB7, RWB30, RWB50, RWB100, RWB152, RWB152cw, RWB170 and RWBXT.

#### 7. Mounting Location

To ensure convenience of use, the RWB29 should be fitted in a position which allows easy access. It is recommended that the unit is placed at a height of 1.4 metres from the floor, and should not be installed where either extremes of heat or cold exist. Care should also be taken to ensure that steam, water or oil cannot splash onto or enter either the RWB29 or its backplate.

#### 8. Backplate

The RWB29 is supplied with the industry standard backplate to which the system must be wired. The backplate can be fitted directly to the wall or onto conduit box. Only conduit boxes which comply with BS1363 or BS4662 (single gang) should be used.

9. RWB29 Internal Wiring Diagram

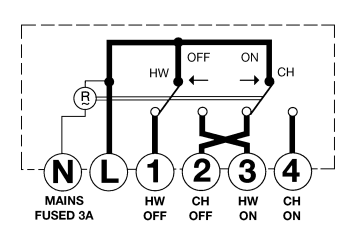

(For more information see enclosed separate wiring and interchange sheet.)

#### NOTE:

All external wiring must comply with current IEE regulations. Wiring of this unit should be carried out by a competent electrician. Whilst every effort is made to ensure accuracy of the instructions given, you will appreciate that discrepancies may occur due to a variety of reasons outside our control. If, after wiring your system, you find that it does not work properly you should:-

- Check that you have used the correct system and wired it correctly.
- Ensure no wiring links have been missed and all screws are tight.
- Check with Siemens there may be a simple explanation.

#### **Technical Helpline:-**

0870 850 0184 - Monday to Friday 9am - 5pm.

The mains supply must be isolated before replacing an existing Programmer, failure to do so could cause damage to the RWB29 and will invalidate all warranty claims. NB:

This unit must not be used for control of immersion heaters.

#### 10. Fitting the Unit to the Backplate

Tilt the bottom of the case away from the wall, and locate the two slots in the top of the case over the two tabs at the top of the backplate. Push the bottom of the case towards the wall, slotting the two backplate screws into the bottom of the case, and tighten the screws. This enables the contacts in the unit to engage with those in the backplate.

**Technical Data RWB29** 

**Preset Factory Settings** 

2 on/off 6.30am to 8.30am and 4.30pm to 10.30pm

Supply: Power Consumption: Contact rating:

Switching voltage: Ambient temperature range: Environmental humidity: Housing:

200/240V 50Hz 50mA 6A (resistive) 2A (inductive) 240V 0 to  $40^{\circ}C$ 80% RH Fire-retardant ABS material

# Daily Programming instructions for the Siemens RWB29 Programmer.

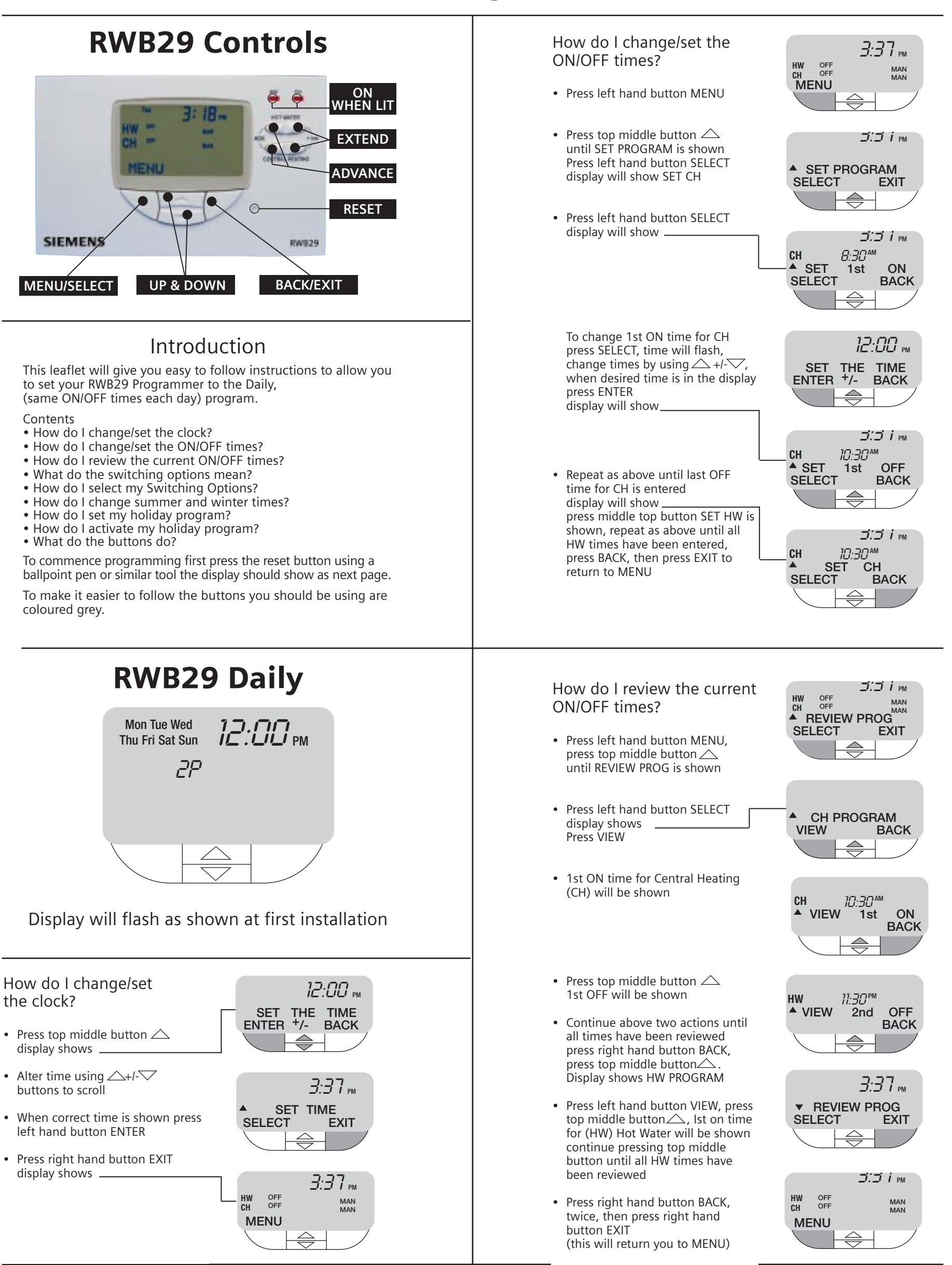

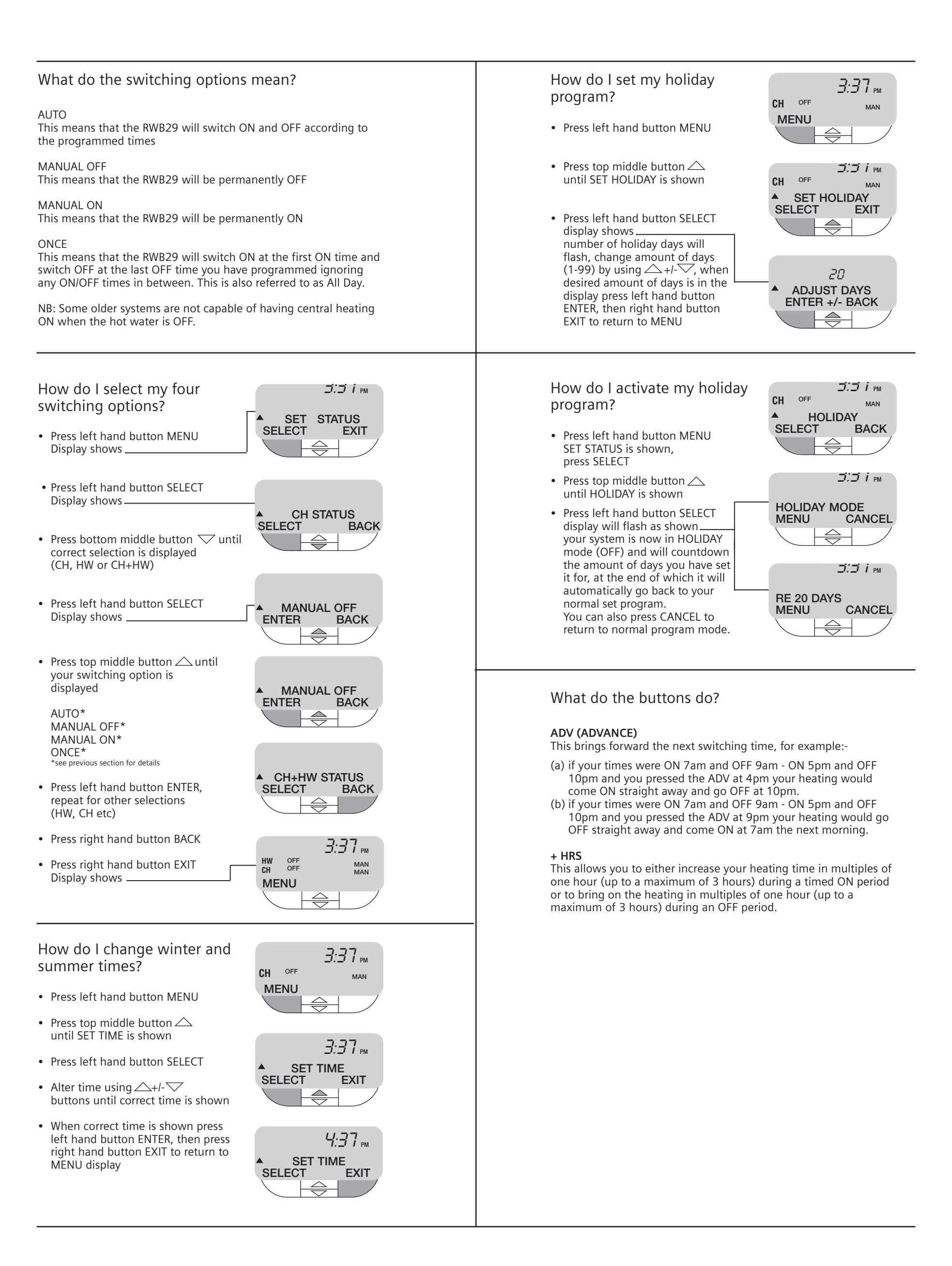

# Weekday/Weekend Programming instructions for the Siemens RWB29 Programmer.

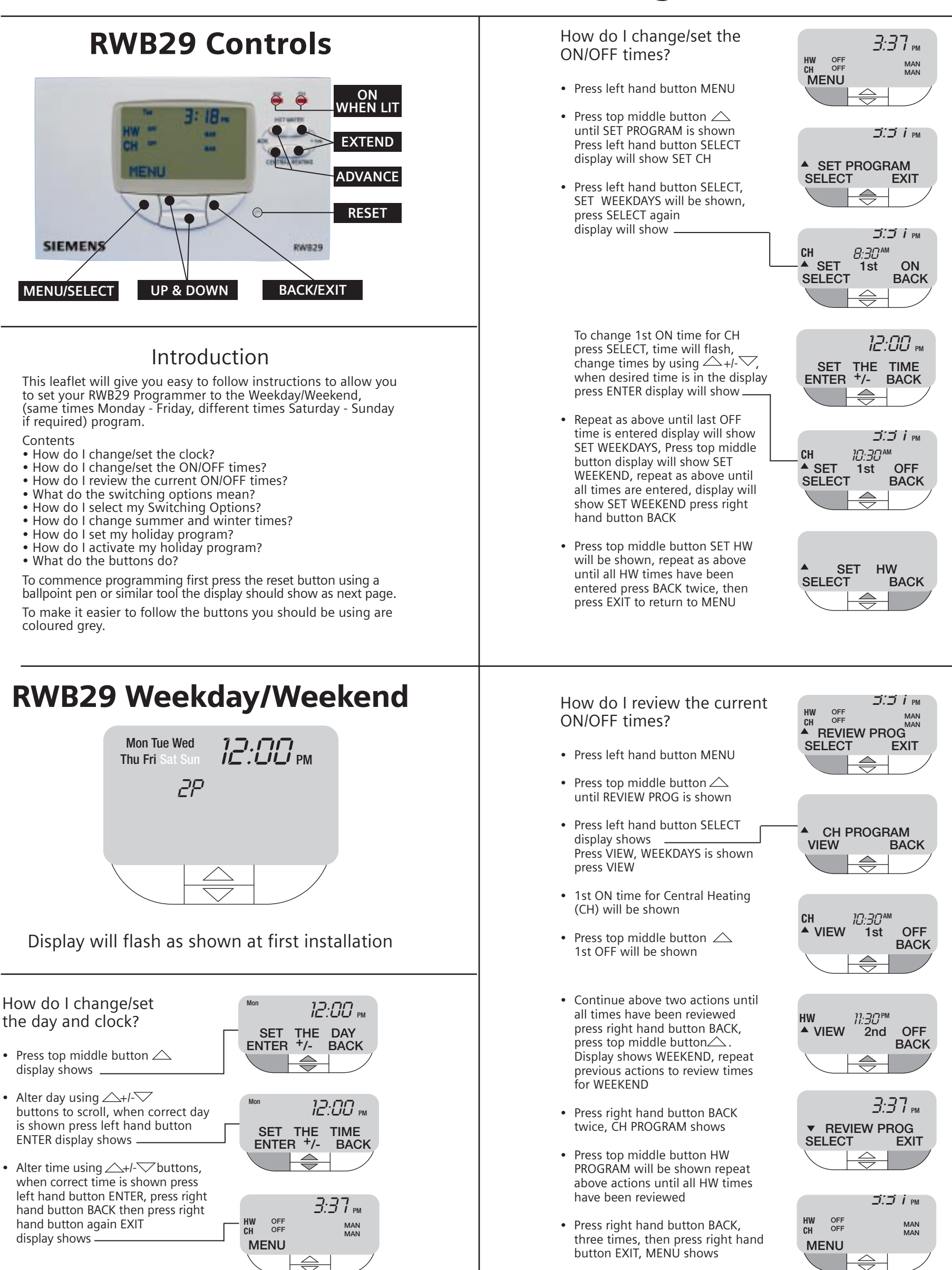

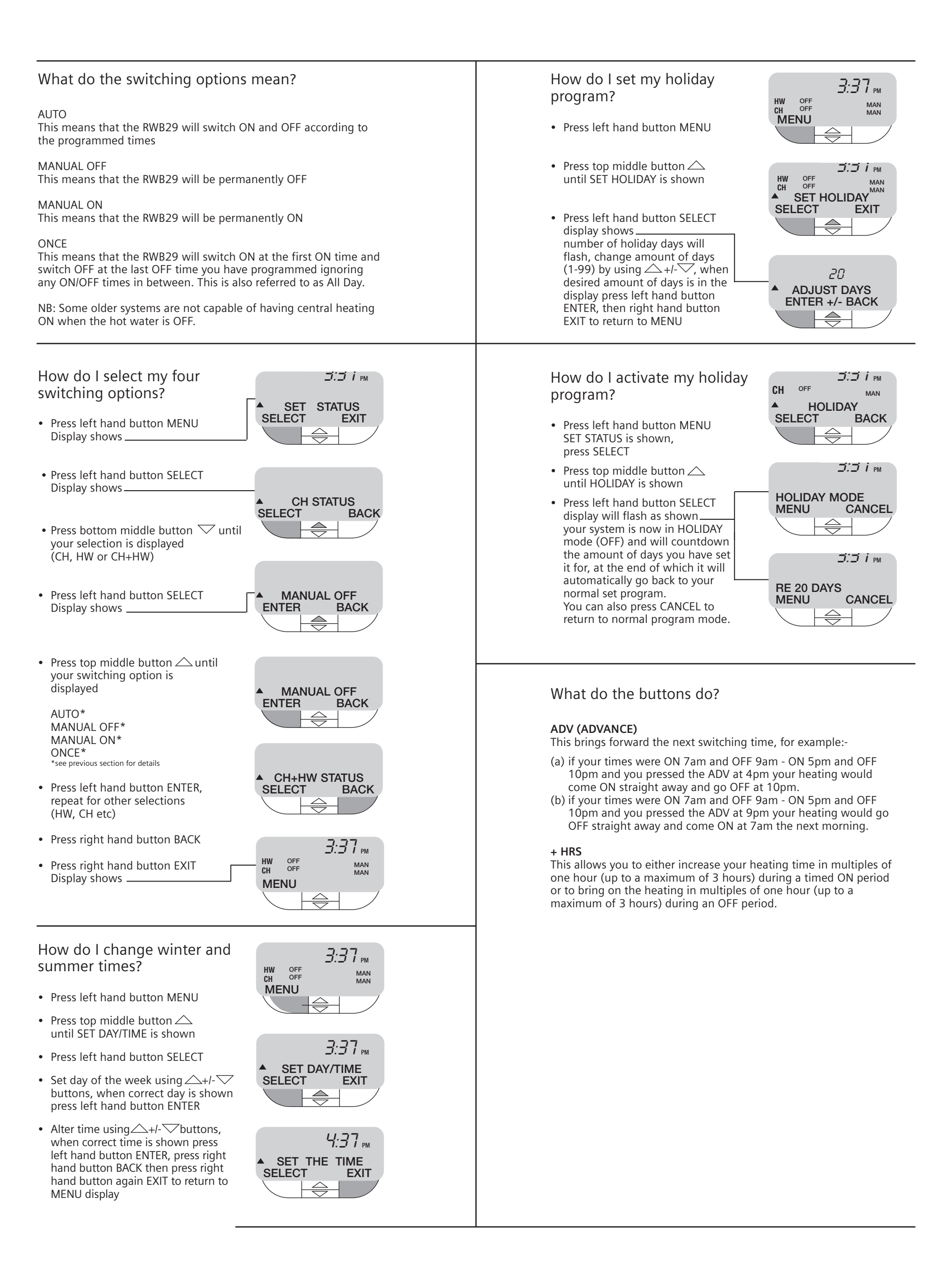

# 7 Day Programming instructions for the Siemens RWB29 Programmer.

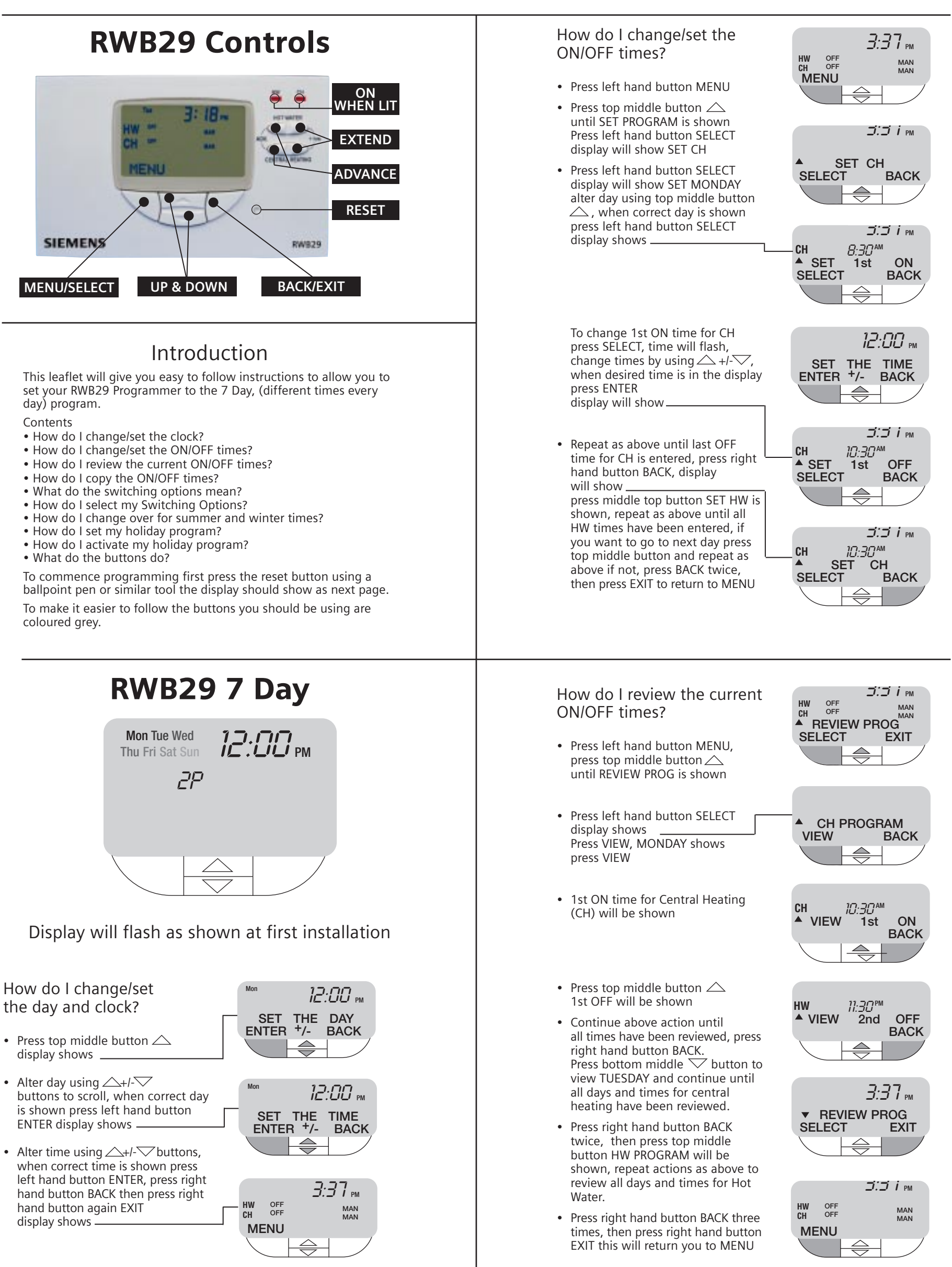

#### How do I copy the **ON/OFF** times?

- To copy times from one day to the next...
- Press left hand button MENU
- Press top middle button  $\bigtriangleup$  until • SET PROGRAM is shown, press left hand button SELECT, SET CH is shown
- Press left hand button SELECT, SET MONDAY will be shown, press top middle button until the day you want to copy is shown, then press bottom middle button display will show COPY MON  $\rightarrow$  with TUE flashing,
- Press SELECT, continue pressing SELECT until all days you want to copy are entered
- Press right hand button BACK
- Press top middle button SET HW will be shown, repeat previous instructions to copy HW days and times
- Press right hand button BACK
- Press right hand button EXIT to return to MENU

The copy option can be used after completion of any days programming

AUTO

MANUAL OFF

MANUAL ON

Display shows.

Display shows\_

ONCE

the programmed times

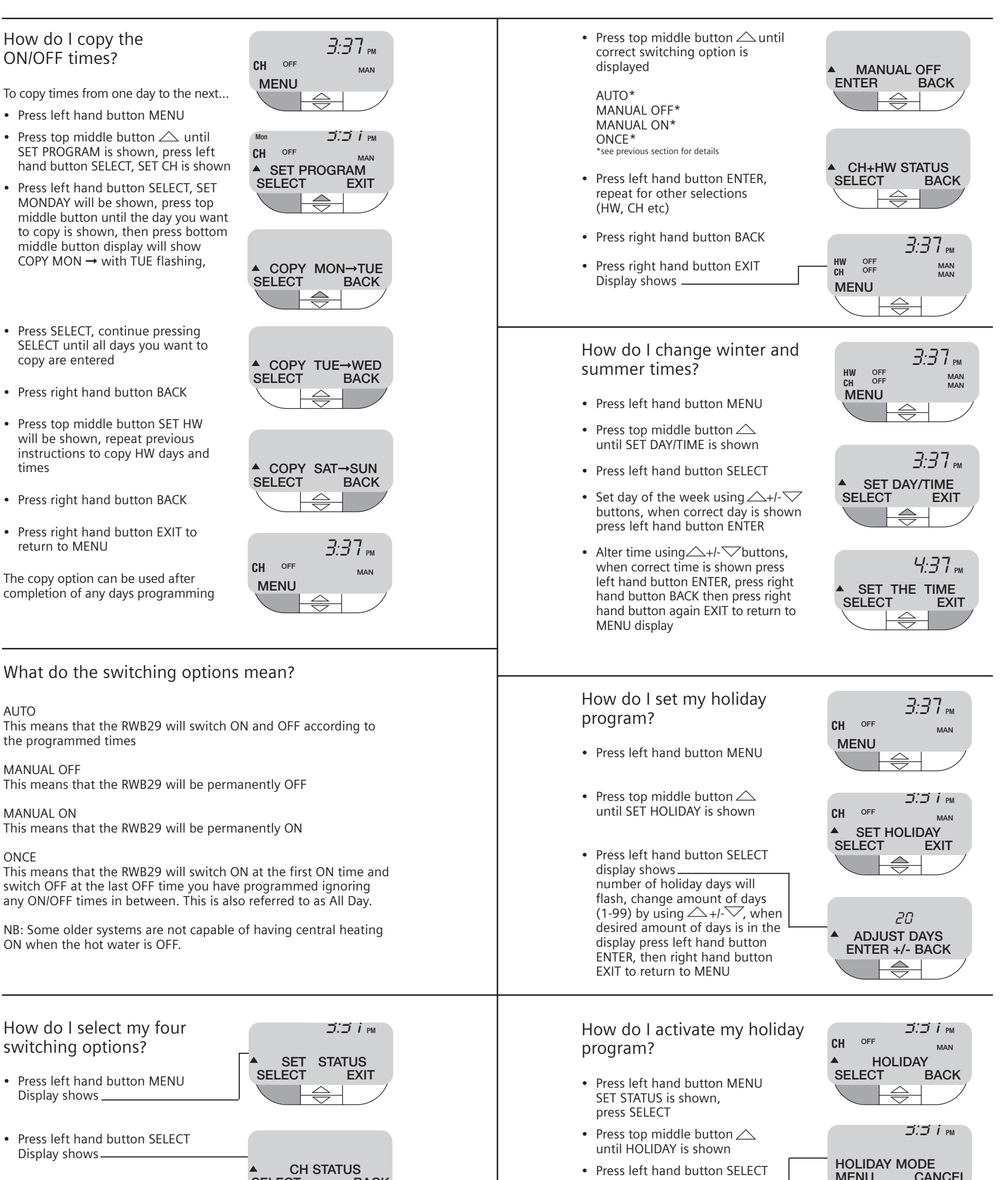

MENU

RE 20 DAYS MENU

display will flash as shown\_\_\_\_\_ your system is now in HOLIDAY

mode (OFF) and will countdown

the amount of days you have set

it for, at the end of which it will automatically go back to your

normal set program. You can also press CANCEL to

return to normal program mode.

CANCEL

JJ I PM

CANCEL

- Press bottom middle button  $\bigtriangledown$  until your selection is displayed (CH, HW or CH+HW)
- Press left hand button SELECT Display shows

(continued on top of next column)

SELECT

**ENTER** 

MANUAL OFF

BACK

BACK

### What do the buttons do?

#### ADV (ADVANCE)

This brings forward the next switching time, for example:-

- (a) if your times were ON 7am and OFF 9am ON 5pm and OFF 10pm and you pressed the ADV at 4pm your heating would come ON straight away and go OFF at 10pm.
  (b) if your times were ON 7am and OFF 9am ON 5pm and OFF 10pm and you pressed the ADV at 9pm your heating would go OFF straight away and come ON at 7am the next morning.

**+ HRS** This allows you to either increase your heating time in multiples of one hour (up to a maximum of 3 hours) during a timed ON period or to bring on the heating in multiples of one hour (up to a maximum of 3 hours) during an OFF period.